# \$2<sup>\varepsilon</sup>

# 使用 HTML 与 CSS

#### 本章要点

介绍 HTML 相关知识

介绍 CSS 相关知识

分析宠物分类展现的页面特点,确定开发思路

介绍宠物分类展现的静态网页版本的实现,掌握 HTML+CSS 实现静态页面的方法 通过实现宠物分类展现的静态网页版本掌握 HTML 常用标记,特别是层 div,超链接 a,图像 img,图像导航 map 和 area,表格 table、tr、th、td 等相关标记的用法和如何定义 表单,掌握 CSS 样式表的基本语法和常用属性的用法

PetStore 的宠物分类展现部分通过实现宠物信息的展示,为用户提供宠物信息浏览功能。本章将介绍这部分功能的第一个版本——静态网页版本的实现。通过这部分的实现,让读者掌握 HTMI+CSS 的相关技术。

# ■ 2.1 HTML

#### 2.1.1 HTML 文档结构

HTML 是静态网页技术,通过使用很多标签来描述网页。浏览器按照 HTML 标签的 语义规则把 HTML 代码翻译成漂亮的网页。

以下为 simple.html 的代码:

<HTML> <HEAD>

```
<TITLE>最简单的 HTML 文档 </TITLE>
</HEAD>
<BODY>
Hello World
</BODY>
</HTML>
```

simple.html 是一个简单的 HTML 文档,图 2.1 为其页面效果。该文档包含了最基本的 HTML 文档结构:

- 在<HTML>与</HTML>之间放置了HTML 文档的所有内容。
- <HEAD>至</HEAD>为 HTML 文档的开头部分,开头部分用以存载重要信息。
- <TITLE>和</TITLE>只可出现于开头部分, <TITLE>和</TITLE>之间的文本表示 的是在标题栏中显示的内容,在标题栏中会显示"最简单的 HTML 文档"。
- <BODY>至</BODY>为 HTML 文档的文本部分,文本部分是实际要显示的内容, 如图 2.1 所示, simple.html 在浏览器中会显示 "Hello World"

| ~ |
|---|

#### 图 2.1 最简单的 HTML 文档

#### 2.1.2 HTML 标记的公共属性

HTML 标记通过设置属性来进一步控制显示的效果。表 2.1 列出了所有标记都有的公共属性及其所起的作用。

表 2.1 HTML 标记的公共属性

| 属性    | 作用                                 |
|-------|------------------------------------|
| class | 指明 HTML 标记所属的类                     |
| id    | 在文档中用 id 唯一地标识该标记                  |
| name  | 为标记命名,该名称可以在 JavaScript 或其他脚本程序中引用 |
| style | 指明标记使用的样式                          |

2.1.3 HTML 常用标记

HTML 常用标记如表 2.2 所示。

| 标记                                                                                                    | 功能                             | 说 明                                                                                                    |
|----------------------------------------------------------------------------------------------------|--------------------------------|----------------------------------------------------------------------------------------------------|
| <html> </html>                                                                                                    | 创建一个 HTML 文档                   |                                                                                                    |
| <head> </head>                                                                                                    | 设置文档标题和其他在网页中不显示的信息            |                                                                                                    |
| <title> </title>                                                                                                    | 设置文档的标题                        |                                                                                                    |
| <h1></h1>                                                                                                    | 最大的标题                          | 还有 <h2></h2> , <h3></h3> , <h4></h4> ,<br><h5></h5> , <h6></h6>                                                                                                    |
| <pre> </pre>                                                                                                    | 预先格式化文本                        |                                                                                                    |
| <u> </u>                                                                                                    | 下画线                            |                                                                                                    |
| <b></b>                                                                                                    | 黑体字                            |                                                                                                    |
| <i>&gt;</i>                                                                                                    | 斜体字                            |                                                                                                    |
| <font color="&lt;/td&gt;&lt;td&gt;设置字体大小从1到7,颜色使用名字或RGB的十&lt;/td&gt;&lt;td&gt;&lt;/td&gt;&lt;/tr&gt;&lt;tr&gt;&lt;td&gt;" size=""> </font> | 六进制数值                          |                                                                                                    |
|                                                                                                    | 创建一个段落                         |                                                                                                    |
|                                                                                                    | 将段落按左、中、右对齐                    |                                                                                                    |
|                                                                                                    | 插入一个回车换行符                      |                                                                                                    |
| <ol></ol>                                                                                                    | 创建一个标有数字的列表                    |                                                                                                    |
| <ul> </ul>                                                                                                    | 创建一个标有圆点的列表                    |                                                                                                    |
|                                                                                                    | 放在每个列表项之前,若在 <ol> </ol> 之间则每个列 |                                                                                                    |
| <li></li>                                                                                                    | 表项加上一个数字,若在 <ul> </ul> 之间则每个列表 |                                                                                                    |
|                                                                                                    | 项加上一个圆点                        |                                                                                                    |
| <div> </div>                                                                                                    | 用来排版大块 HTML 段落,也用于格式化表         |                                                                                                    |
| <hr/>                                                                                                    | 水平线(设定宽度)                      | <ul> <li>◆ size=""设置线条粗细</li> <li>◆ width="" 设置线条占据宽度</li> <li>◆ color=""设置线条颜色</li> </ul>                                                                                                    |
| <center> </center>                                                                                                    | 水平居中                           |                                                                                                    |
| <a href="URL"> </a>                                                                                                    | 创建超文本链接                        | <ul> <li>◆ target=""決定链接源在什么地方显示(可以是用户自定义的名字,blank,_parent,_self,_top)</li> <li>◆ rel=""发送链接的类型</li> <li>◆ rev=""保存链接的类型</li> <li>◆ accesskey=""指定该元素的热键</li> <li>◆ shape=""允许使用已定义的形状定义客户端的图形镜像(default, rect, circle, poly)</li> <li>◆ coord=""使用像素或者长度百分比来定义形状的尺寸</li> <li>◆ tabindex=""使用定义过的tabindex元素设置在各个元素之间的焦点获取顺序(使用 tab 键使元素获得焦点)</li> </ul> |
| <a name="name"> </a>                                                                                                    | 创建位于文档内部的书签                    |                                                                                                    |
| <a href="#name"> </a>                                                                                                    | 创建指向位于文档内部书签的链接                |                                                                                                    |

#### 表 2.2 HTML 常用标记

| 4恵主   |
|-------|
| 54 AX |

| 标记                                           | 功能                                        | 说明                                                                                       |
|----------------------------------------------|-------------------------------------------|------------------------------------------------------------------------------------------|
| <img/>                                       | 在网页中插入图像或视频片断                             | 当使用 img 标记显示静态图像时,<br>用 src 标记属性指定图像文件的 url。<br>当使用 img 标记显示视频片断时,用<br>dynsrc 标签属性指定 url |
| <map> </map>                                 | 包含一组定义图像中链接区域的 area 元素                    | map 对象由 img 标记的 usemap<br>属性引用                                                           |
| <area <br="" coords=" "/> shape=" " url=" "> | 定义图像中链接区域的形状、坐标和关联 URL                    |                                                                                          |
|                                              | 创建一个表格                                    |                                                                                          |
| >                                            | 创建表格的一行                                   |                                                                                          |
|                                              | 创建表格的某行的一个单元格                             |                                                                                          |
|                                              | 创建表格的表头,表头的字是粗体显示的                        |                                                                                          |
|                                              | 设置表格格子之间空间的大小                             |                                                                                          |
|                                              | 设置边框的宽度                                   |                                                                                          |
|                                              | 设置表格格子边框与其内部内容之间空间的大小                     |                                                                                          |
|                                              | 设置表格的宽度。用绝对像素值或总宽度的百分比                    |                                                                                          |
|                                              | 设置表格格子的水平对齐方式(left,center,right,justify)  |                                                                                          |
|                                              | 设置表格格子的水平对齐方式(left,center,right,justify)  |                                                                                          |
|                                              | 设置表格格子的垂直对齐方式(baseline,bottom,middle,top) |                                                                                          |
|                                              | 设置一个表格格子跨占的列数(默认值为1)                      |                                                                                          |
|                                              | 设置一个表格格子跨占的行数(默认值为1)                      |                                                                                          |

## 2.1.4 HTML 表单

Web 应用程序通常使用表单来获取用户的输入,所以非常重要。创建表单分为以下 2 步。

(1)使用标记<FORM>和</FORM>来定义表单,其基本语法结构如下:

<FORM ACTION=url METHOD=get|post NAME=value ONRESET=function ONSUBMIT=function TARGET=window> </FORM>

ACTION、METHOD、NAME、ONRESET、ONSUBMIT 和 TARGET 定义了表单的 属性,在定义表单时,这些属性都是可选的。其中:

• ACTION 属性非常重要,其指明了表单提交时执行的动作,通常是一个服务器端

脚本程序的 URL,比如 IncludedTop.html 里的../shop/searchProducts.shtml。这个 URL 一定不要错,否则将无法转向处理程序,出现"无法显示网页"错误。

- METHOD 属性也非常重要,表示发送表单时的 HTTP 方法(见 1.2.1 节),可能的值 是 post 和 get,默认是 get。get 的方式是将表单域的 name/value 信息经过编码之后,通过 URL 发送(用户可以在地址栏里看到),而 post 则将表单的内容通过 http 发送,用户在地址栏看不到表单的提交信息,并且使用 get 方式发送信息时有 255 字符的限制。那什么时候用 get,什么时候用 post 呢?一般是这样来判断的:如果只是为取得和显示数据,而且数据量不大,用 get;一旦涉及数据的保存和更新,那么建议用 post。
- NAME 属性表示表单名称。
- ONSUBMIT 和 ONRESET 指出单击"提交"按钮和"重置"按钮时执行的脚本 代码。
- TARGET 用来指定显示表单结果的目标窗口或框架。
- (2) 在表单中创建表单域(或字段)。

要定义一个有用的表单还必须在<FORM>和</FORM>之间通过其他标记定义文本 框、单选框、复选框、按钮和列表框等获取用户输入的表单域,通过这些表单域,用户可 以输入文字信息或者从选项中选择,以及进行提交的操作,实现客户端与服务器端的交互。

HTML 表单(Form)的常用表单域有:

- input type="text": 单行文本输入框。
- input type="submit":提交按钮,将表单(Form)里的信息提交给表单里 action 所指向的文件。
- input type="checkbox":复选框。
- input type="radio": 单选框。
- select : 下拉框。
- textArea : 多行文本输入框。
- input type="password": 密码输入框(输入的文字用\*表示)。

# ₩ 2.2 CSS

CSS 的全称是 Cascading Style Stheets,中文翻译过来就叫做层叠样式表,又叫级联样 式表,简称样式表。使用 CSS 使 HTML 更好维护,能简化 HTML 文档,还能提供更强大 的格式化手段。

#### 2.2.1 CSS 分类

CSS 按其位置可以分成 3 种:

• 内嵌样式,写在标记里面通过 style 属性设置,如

```
<P style="font-size:20pt; color:red">
```

这个 style 定义里面的文字是 20pt 字体,字体颜色是红色。

• 内部样式表,写在 HTML 的<head></head>里面,需要使用 style 标记,如:

```
<HTML>
<HEAD>
<BODY>
<HI class="mylayout">这个标题使用了 Style。</H1>
<HTNL>
</HTML>
```

 外部样式表。如果很多网页需要用到同样的样式,将样式写在一个以.css为后缀的 CSS文件里,然后在每个需要用到这些样式的网页里使用<link>标签引用这个CSS 文件(如 Jpetstore.css)即可。本教材宠物商城项目就采用这种方式。

浏览器默认的样式优先级依次是内嵌,内部,外部。假设内嵌样式中有 font-size:30pt, 而内部样式中有 font-size:12pt,那么内嵌式样式 font-size:30pt 就会覆盖内部样式 font-size:12pt。

#### 2.2.2 CSS 的语法

一个样式的语法由三部分构成:选择器(Selector)、属性(Property)和属性值(Value),如图 2.2 所示。其中,P 就是选择器, color 就是属性, red 就是属性值。

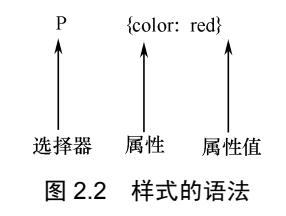

如果想为 Style 加多个属性,在两个属性之间要用分号加以分隔。下面的 Style 就包含 2 个属性,一个是对齐方式居中,一个字体颜色为红,当中用分号分隔开。

p {text-align:center;color:red}

为了提高 Style 代码的可读性,也可以分行写:

p{

```
text-align: center;
color: black;
font-family: arial
```

本教材采用的案例系统的样式文件 jpetstore.css 就是采用分行写的方式。

#### 2.2.3 CSS 的选择器

CSS 中最常用的有5类选择器。

• 标记选择器: HTML 中所有的标记。

• id 选择器:即使用标记的 id 属性值前面加上#作为选择器,如宠物商城中的层 <div id="Footer ">,然后在样式表中定义样式。

```
#Footer {
width: 99%;
float:left;
background-color: #000
```

 类别(class)选择器:在 CSS 里用一个点开头表示类别选择器定义。类别选择器可以为相同的 HTML 标记设置不同的样式。比如说,希望段落有两种样式: 一种是居中对齐,一种是居右对齐。可以写如下样式:

```
p.center {text-align:center}
p.right {text-align:right}
```

其中 center 和 right 就是两个 class。可以引用这两个 class,示例代码如下:

```
这一段居中显示。这一段是居右显示。
```

 群组选择器:当几个元素样式属性一样时,可以共同调用一个声明,元素之间用 逗号分隔。如:

```
h1,h2,h3,h4,h5,h6 {
color: red
```

}

上面的例子是将所有正文标题(<h1>到<h6>)的字体颜色都变成红色。

 后代选择器:后代选择器也叫派生选择器。可以使用后代选择器给一个元素里的 子元素定义样式,例如宠物商场样式文件 jpetstore.css 中:

```
#Menu a {
```

color: #eaac00; text-decoration: none

.

• #Menu a 表示为 Menu 层中的超链接(a) 定义颜色和下画线样式。

```
2.2.4 CSS 的伪类
```

CSS 中用四个伪类: a:link、a:visited、a:hover 和 a:active 来定义链接的样式,分别定义"链接、已访问过的链接、鼠标停在上方时、单击鼠标时"的样式。如:

a:link{font-weight : bold ;text-decoration : none ;color : #c00 ;}
a:visited {font-weight : bold ;text-decoration : none ;color : #c30 ;}
a:hover {font-weight : bold ;text-decoration : underline ;color : #f60 ;}
a:active {font-weight : bold ;text-decoration : none ;color : #F90 ;}

以上语句分别定义了"链接、已访问过的链接、鼠标停在上方时、单击鼠标时"的样式。注意,必须按以上顺序写,否则显示可能和你预期的不一致。记住它们的顺序是 "LVHA"(Link,Visited,Hover,Active)。

#### 2.2.5 CSS 的盒子模式

为了能更好地理解 CSS 的属性,需要理解 CSS 中盒子模式(box model)的概念。 如图 2.3 所示,黑框包围的一个方块,就是一个盒子(box),对应定义样式的区域。

| MARGIN  |   |
|---------|---|
| BORDER  |   |
| PADDING |   |
| CONTENT |   |
|         | L |
|         | - |
|         | , |

图 2.3 盒子模式示意图

盒子里由外至里依次是:

- margin 边距。
- border 边框。
- padding 间隙(也有人称做补丁)。
- content (内容,比如文本,图片等)。

CSS 边距属性(margin)用来设置一个元素所占空间的边缘到相邻元素之间的距离。

CSS 边框属性(border)用来设定一个元素的边线。

- CSS 间隙属性(padding)用来设置元素内容到元素边框的距离。
- CSS 背景属性(background)指的是 content 和 padding 区域。

CSS 属性中的 width 和 height 指的是 content 区域的宽和高。

2.2.6 CSS 的常用属性

表 2.3 为 CSS 常用属性列表。

#### 表 2.3 CSS 常用属性

| 属性               | 名 称              | 例                                           |
|------------------|------------------|---------------------------------------------|
| 左边距属性            | margin-left      | .d1 {margin-left:1cm}                       |
| 右边距属性            | margin-right     | .d1 {margin-right:1cm}                      |
| 上边距属性            | margin-top       | .d1 {margin-top:1cm}                        |
| 下边距属性            | margin-bottom    | .d1 {margin-bottom:1cm}                     |
| 边距屋桩(1)上4个屋桩的综合) | margin           | .d1 {margin:1cm}                            |
| 应此商庄(以上41)商庄的综合/ | margin           | .d1 {margin:1cm 2cm 3cm 4cm}                |
| 边框宽度属性           | border-width     | .d1 {border-width:10px;                     |
| 边框风格属性           | border-style     | .d1 {border-style:solid;}                   |
| 边框颜色属性           | border-color     | .d5 {border-color:gray; }                   |
| 边框属性(以上3个属性的综合)  | border           | .d5 {border-color:gray;border-style:solid;} |
| 左间隙属性            | padding-left     | .d1 {padding-left:1cm}                      |
| 右间隙属性            | padding-right    | .d1 {padding-right:1cm}                     |
| 上间隙属性            | padding-top      | .d1 {padding-top:1cm}                       |
| 下间隙属性            | margin-bottom    | .d1 {padding-bottom:1cm}                    |
| 间隙属性(以上4 个属性的综合) | nadding          | .d1 {padding:1cm}                           |
| 问你俩任(公上了一两任的外日)  | pauding          | .d1 {padding:1cm 2cm 3cm 4cm}               |
| 颜色属性             | color            | .p1{color:gray}                             |
| 行间距              | line-height      | .p2{ line-height: 20px;}                    |
| 背景颜色属性           | background-color | body {background-color:#99FF00;}            |
| 字体名称属性           | font-family      | .s1 {font-family:Arial}                     |
| 字体大小属性           | font-size        | .s2 {font-size:16pt}                        |
| 字体风格属性           | font-style       | .s1 {font-sytle:italic}                     |
| 之休波淡尾性           | font-weight      | 这段文字字体的浓淡属性                                 |
| ] 冲视/从周止         | Tont-weight      | (font-weight)值是 bold。                       |
| 字体属性             | font             | .s1 {font:italic normal bold 11pt arial}    |
| 文本对齐属性           | text-align       | .p2 {text-align:right}                      |
|                  |                  | a.Button, a.Button:link, a.Button:visited { |
|                  |                  | padding: 3px;                               |
| 设定文太丽线的属性        | text-decoration  | color: #fff;                                |
|                  |                  | background-color: #005e21;                  |
|                  |                  | text-decoration: none;                      |
|                  |                  | }                                           |
| 文本,图片等的宽度属性      | width            | img{width:99%;}                             |
| 文本,图片等的高度属性      | height           | img{ height:11px;}                          |
| 漂浮属性             | float            | #Footer {float:left;}                       |
| 表格边框样式           | border-collapse  | table {                                     |
| 表格边框距离           | border-spacing   | border-collapse:collapse;                   |
| 表格标题对齐           | caption-side     | border-sapcing: 10px, 50px;                 |
| 空单元格是否显示         | empty-cells      | caption-side: bottom;                       |
|                  |                  | empty-cells: show;                          |
| 单元格大小自适应         | table-layout     | table-layout: auto;                         |
|                  |                  | }                                           |

# ▶ 2.3 宠物分类展现的页面及 Web 应用开发步骤

#### 2.3.1 宠物分类展现的页面

系统的主页面展示宠物分类,如图 2.4 所示。

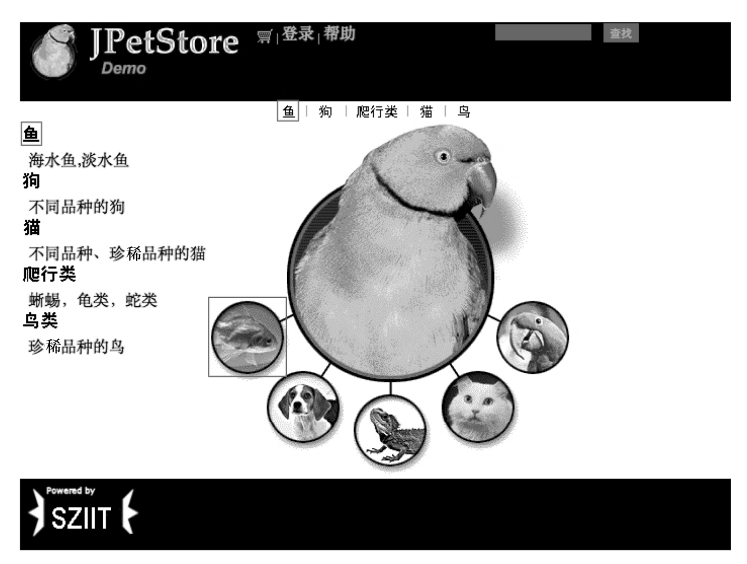

图 2.4 主页面

单击导航条、快捷菜单的相应商品分类以及相应图片链接,如鱼,将进入这类 (Category) 宠物的 Product 列表页面,在这个页面会列出所有此分类的产品的不同品种, 如图 2.5 所示。可通过返回主菜单链接回到主页面。

|       | <sub>剽∣</sub> 登录 <sub>∣</sub> 帮助 |     |   | 查找    |
|-------|----------------------------------|-----|---|-------|
|       | 鱼   狗   爬行                       | 粪∣猫 | 鸟 |       |
|       | 鱼                                |     |   | 返回主菜单 |
|       | 商品编号                             | 名称  |   |       |
|       | FI-SW-01                         | 天使鱼 |   |       |
|       | FI-FW-01                         | 锦鲤  |   |       |
|       | FI-SW-02                         | 虎鲨  |   |       |
|       | FI-FW-02                         | 金鱼  |   |       |
| SZIIT |                                  |     |   |       |

图 2.5 同一 Category 的 Product 列表页面

单击其中的一个商品编号链接,如 FI-FW-01,将进入此 Product (这里是锦鲤)的所有 Item 列表(这里是斑点锦鲤和无斑点锦鲤 2 项)页面,如图 2.6 所示。

|       | tore         | <sub>剽</sub>  登录 1 | 帮助      |      |        |  | 查找 |
|-------|--------------|--------------------|---------|------|--------|--|----|
|       |              | 鱼 狗                | ) 爬行类 : | 備丨「  | T<br>T |  |    |
|       | 锦鲤           |                    |         |      |        |  |    |
|       | 项目编号         | 商品编号               | 说明      | 价格   |        |  |    |
|       | EST-4        | FI-FW-01           | 斑点 锦鲤   | 18.5 | 添加到购物车 |  |    |
|       | <u>EST-5</u> | FI-FW-01           | 无斑点 锦鲤  | 18.5 | 添加到购物车 |  |    |
| SZIIT |              |                    |         |      |        |  |    |

图 2.6 同一 Product 的 Item 列表页面

在 Item 列表页面单击其中的一个 Item,如 EST-4 对应的"添加到购物车"链接,可 将对应 Item (这里是斑点锦鲤)加入购物车,也可单击该 Item 项目编号链接,如 EST-4 进入该 Item 的详细信息页面,如图 2.7 所示。

|       | <i>ा≌</i> ∃登录⊣帮助 |     | 查找      |
|-------|------------------|-----|---------|
|       | 鱼   狗   爬行类   猫  | - P |         |
|       | 来自日本的淡水鱼         |     | 返回上一级菜单 |
|       | EST-4            |     |         |
|       | 斑点 锦鲤            |     |         |
|       | 数量10000          |     |         |
|       | ¥18.5            |     |         |
|       | 添加到购物车           |     |         |
| SZIIT |                  |     |         |

图 2.7 Item 的详细信息页面

2.3.2 使用 MyEclipse 开发 Web 应用的步骤

MyEclipse 是开发 Java Web 项目的利器。用 MyEclipse 开发 Web 应用的步骤如下。

1. 创建一个 Web 项目

在 MyEclispe 中,在菜单栏依次选择 "File"  $\rightarrow$  "new"  $\rightarrow$  "Web Project" 启动 Web 项目创建向导,可以很容易地创建一个 Web 项目,如图 2.8 所示。

| File Edit Source Refactor Na                                                                                                    | avigate                                                | Project  | MyEclipse                                                                                                    | Mobile                                           | Search                  | Ru |  |
|----------------------------------------------------------------------------------------------------|--------------------------------------------------------|----------|----------------------------------------------------------------------------------------------------|--------------------------------------------------|-------------------------|----|--|
| New         Open File         Close         Close All         Save         Save All         Save All         Revert         Move         Printer         Switch Workspace         Restart   | Source Hefactor Navigate F                             |          | <ul> <li>EJB Project</li> <li>Enterprise Application Pro</li> <li>Web Project</li> <li>Application Client Project</li> <li>Connector Project</li> <li>Web Service Project</li> <li>Beport Web Project</li> <li>Project</li> <li>Package</li> <li>Class</li> <li>Interface</li> <li>Source Folder</li> <li>Folder</li> <li>File</li> <li>Applet</li> </ul> |                                                  |                         |    |  |
| ≧ Import<br>⊠ Export                                                                                                    |                                                        | JÎ<br>HÎ | JSP (Advand<br>XHTML (Adv                                                                                                    | ced Temp<br>vanced Te                            | lates)<br>mplates)      |    |  |
| Properties                                                                                                    | g                                                      | €I ©     | Servlet<br>EJB3 Sessio                                                                                                    | on Bean                                          |                         |    |  |
| 1 ShowItemServlet.java [mypetstor<br>2 Item.jsp [mypetstore/WebRoot/<br>3 Product.jsp [mypetstore/WebRo<br>4 InventoryDao.java [mypetstore/s<br>myeclipseTomcatServer [Remote Java Applicat | ore/]<br>catalog]<br>iot/]<br>src/dao]<br>tion] /Appli | cation   | EJB3 Entity<br>EJB3 Messa<br>XML (Advan<br>XML (Basic<br>XML Schem<br>UML1 Mode                                                                                                    | Bean<br>uge Driver<br>ced Temp<br>Templates<br>a | n Bean<br>blates)<br>s) | ΨN |  |

图 2.8 创建一个 Web 项目

#### 2. 设计 Web 项目的目录结构

当在 MyEclipse 中创建完毕一个新的 Web 项目后,就可以在 MyEclipse 的"包资源管理器"中看到这个 Web 项目的目录结构,它由 MyEclipse 自动生成,如图 2.9 所示。

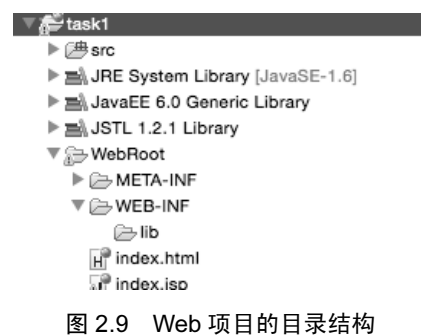

其中, src 存放 Java 源文件, WebRoot 是这个 Web 应用项目的文档根目录, 由以下部分 组成。

- META-INF 目录:由系统自动生成,存放系统描述信息。
- WEB-INF 目录: 该目录下存放的文件不能直接被用户访问到。该目录主要包括 lib 目录和 web.xml 文件。lib 目录存放 Web 应用所需要的.jar 文件或者.zip 文件,如 MySQL 数据库的驱动开发包; web.xml 文件是 Web 应用的配置文件,非常重要。

- 静态文件:包括所有 HTML 文件、CSS 文件、图像文件等,如 index.html。
- JSP 文件: 如 index.jsp。

#### 3. Web 项目编码及调式

以创建 HTML 页面为例,在 MyEclipse 中为某个 Web 项目创建 HTML 页面并调试的 步骤如下:

(1) 使用 HTML 向导或文件向导在 WebRoot 或其某个子文件夹中创建一个新的 HTML 文件。

(2) 按照需求在其中编写 HTML 页面代码。

(3) 查看 HTML 页面效果。需要先启动对应 Web 项目(右击该项目,选择 Run As → MyEclipse Server Application 命令,如图 2.10 所示),然后在打开的浏览器的地址栏录入 该 HTML 文件的 url,按回车键即可查看页面效果。

| → Semc<br>→ Semp<br>→ task<br>→ B<br>→ B<br>→ B<br>→ B<br>→ B<br>→ C<br>→ C<br>→ C<br>→ C<br>→ C<br>→ C<br>→ C<br>→ C | New<br>Go Into<br>Open in New Window<br>Open Type Hierarchy<br>Show In                            | ∵≋W              | ►<br>F4       |                                                                                                    |             |
|----------------------------------------------------------------------------------------------------|---------------------------------------------------------------------------------------------------|------------------|---------------|----------------------------------------------------------------------------------------------------|-------------|
|                                                                                                    | <ul> <li>i Copy</li> <li>ii Copy Qualified Name</li> <li>iii Paste</li> <li>iii Delete</li> </ul> |                  | жс<br>жv<br>⊗ |                                                                                                    |             |
| di<br>t<br>t                                                                                                    | .S. Remove from Context<br>Build Path<br>Source<br>Refactor                                       | てた<br>て#S<br>て#T | ↓#4<br>▲ ▲    |                                                                                                    |             |
|                                                                                                    | ≧ Import<br>⊿ Export                                                                              |                  |               |                                                                                                    |             |
|                                                                                                    | Refresh<br>Close Project<br>Close Unrelated Projects<br>Assign Working Sets                       |                  | F5            |                                                                                                    |             |
|                                                                                                    | Profile As<br>Debug As                                                                            |                  | *             |                                                                                                    |             |
| -                                                                                                    | Run As<br>Compare With<br>Restore from Local History                                              |                  | Þ             | <ul> <li>I Java Applet</li> <li>2 Java Application</li> <li> <sup>□</sup> 3 MyEclipse Server Application     </li> </ul> | へまれ<br>てまれ」 |
|                                                                                                    | MyEclipse<br>Team<br>Configure                                                                    | Simulato         | * * *         | Run Configurations                                                                                                    | -           |
|                                                                                                    | Properties                                                                                        |                  | жі            |                                                                                                    |             |

图 2.10 在 MyEclipse 中启动 Web 项目

# ■●2.4 宠物商城术语表

为了更好地描述,本教材使用如表 2.4 所示的术语。

表 2.4 宠物商城术语表

| 术语       | 说明                                              |  |  |
|----------|-------------------------------------------------|--|--|
| Category | 宠物所属分类,本系统提供出售的宠物分属鱼、狗、猫、爬行动物和鸟类                |  |  |
| Product  | 同一分类的宠物可能有不同 Product,如鱼就有锦鲤、金鱼、天使鱼、虎鲨这些品种       |  |  |
| Item     | 同一品种的宠物可能有不同 Item,如锦鲤就有有斑点的锦鲤和无斑点的锦鲤 2 个系列,用户最终 |  |  |
|          | 是要了解某 Item 的宠物的详细情况                             |  |  |

本系统分层次展示宠物信息:

(1)列出用户选择的某 Category 的所有 Product (见文件 Category.html 或 Category.jsp)。

(2) 再列出用户选择的某 Product 的所有 Item (见文件 Product.html 或 Pruduct.jsp)。

(3) 最后列出用户选择的某 Item 的详细信息(见文件 Item.html 或 Item.jsp)。

## ■ 2.5 实现主页面 Main.html

宠物分类展现的静态版本采用 HTML 和 CSS 技术实现,体现了"先考虑显示内容正确,再考虑美化页面"的实现思路:HTML(包括层 DIV、超链接、表格、图像、换行等常用标记标记)完成显示内容,然后使用 CSS 对页面效果进行设置。如图 2.4~图 2.7 所示 4 个页面具有公共的头部和底部,变化的只是中间部分(主体),本章只考虑主体的实现,公共的头部和底部暂时不考虑。

主页面 Main.html 存放在\mypetstore\WebRoot\catalog 目录下。

2.5.1 主页面的左边导航条部分代码

主页面的左边导航条部分,即图 2.4 的左边部分,如 图 2.11 所示。

分析图 2.11,可以发现,只要实现了鱼类相关的导航, 其他的导航可以仿照实现。"鱼"不是文本是一个图片, 对应文件是../images/fish\_icon.gif,".."表示当前文件所在 目录(文件夹)的上一级目录(文件夹),即如果 Main.html 在\mypetstore\WebRoot\catalog 目录下,则 fish\_icon.gif 在 \mypetstore\WebRoot\images 目录下。"海水鱼,淡水鱼" 是文本,前面有 2 个空格。

鱼类相关的导航部分代码如下:

**鱼** 海水鱼,淡水鱼 **狗** 不同品种的狗 猫 不同品种、珍稀品种的猫 爬行类 蜥蜴,龟类,蛇类 鸟类 珍稀品种的鸟

图 2.11 主页面的左边导航条部分

<A href="Category.html"> <img src="../images/fish\_icon.gif"></A> <br> 海水鱼, 淡水鱼

<br>

上面代码用到以下 HTML 标记:

- 显示图片, <img src="../images/fish\_icon.gif">表示在页面显示../images/fish\_icon.gif 表示的图像。
- 超链接,如<A href="../catalog/Category.html"><img src="../images/fish\_icon.gif"><//A>,是一个图像链接,单击图片将转向页面 Category.html。
- 为一个空格符。
- <br>; 为换行符。

狗、猫、爬行类和鸟类对应图片文件分别是 dogs\_icon.gif、cats\_icon.gif、reptiles\_icon.gif 和 birds\_icon.gif。请补充完成狗、猫、爬行类和鸟类的导航代码,可得到如图 2.12 所示页 面效果。

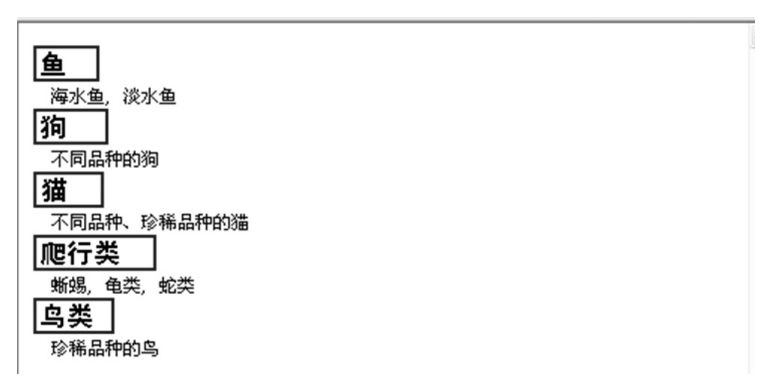

图 2.12 导航条部分代码页面效果

2.5.2 主页面的图片导航代码

以下为主页面的图片导航部分的代码,注意只实现了鱼类的图片导航。

```
<map name="estoremap">
<area alt="Fish" coords="2,180,72,250" href="Category.html"
shape="RECT"/>
<!--在此补齐狗、爬行类、猫和鸟类的图片导航代码-->
</map>
<img height="355" src="../images/splash.gif" align="center" usemap="#estoremap"
width="350"/>
```

图片导航通过在 map 元素中使用 area 元素及其 coords 值和 shape 标签属性来实现。 具体包括:

- map 只作为 area 的容器,包含一组定义图像中链接区域的 area 元素。
- <area>定义可以当作导航用的区域,就是用来定义 Dreamweaver 中的热点。如<area alt="Fish" coords="2,180,72,250" href="Category.html" shape="RECT"/> shape 属性 指明了区域的形状为矩形, coords 指明了形状边界的左上角和右下角的坐标

(2,180)和(72,250),见图 2.13。href 为导航到的页面,alt 属性可设置替换用的文字,针对那些无法显示 area 的浏览器。area 不能独立出现,必须嵌套在 map 中,即<map>与</map>之间。

• 通过在<img>标记中增加属性 usemap 的定义(这里是#estoremap),说明该图片提供 name 为 estoremap 区域导航。增加 height 属性设置图片的高度。增加 align 属性 设置图片的对齐方式。

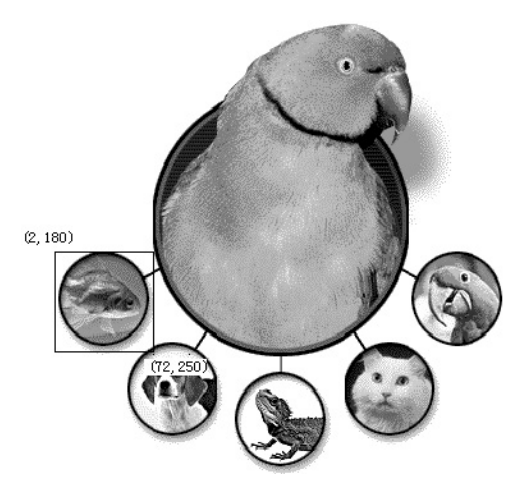

图 2.13 鱼图片导航坐标示意

如果狗、爬行类、猫和鸟类热点区域的左上角和右下角的坐标如表 2.5 所示,请补齐狗、爬行类、猫和鸟类的图片导航代码,可得到如图 2.14 所示页面效果。

| 宠物分类图片 | 左上角坐标     | 右下角坐标     |
|--------|-----------|-----------|
| 狗      | (60,250)  | (130,320) |
| 爬行类    | (140,270) | (210,340) |
| 猫      | (225,240) | (295,310) |
|        | (280,180) | (350,250) |

表 2.5 狗、爬行类、猫和鸟类热点区域的左上角和右下角的坐标

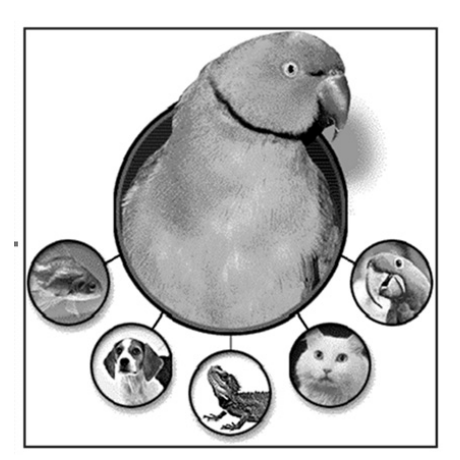

图 2.14 图片导航代码页面效果

2.5.3 通过层 DIV 标记对主页面 Main.html 进行布局

<div>和</div>定义一个层,在里面可以放任何需要展示的内容,可以嵌套使用,也就是层里面还可以有层。主页面的 Main.html 使用 div 进行布局,定义1个层: Main,主页面的主体部分整个放在 Main 层中,在 Main 层中定义2个子层: Sidebar 和 MainImage,分别存放导航条和图片导航,即:

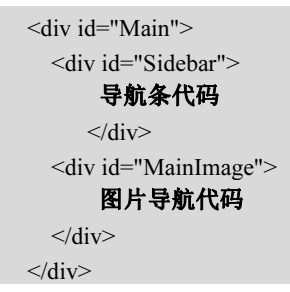

以上代码将得到如图 2.15 所示页面效果。

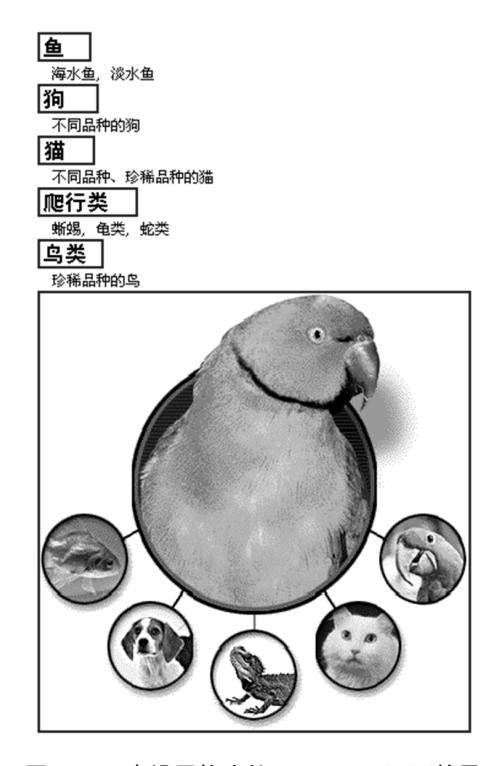

图 2.15 未设置格式的 Main.html 页面效果

2.5.4 通过 CSS 设置效果

跟目标系统比,有以下问题需要解决:

• 不能显示图片边框。

• 2 个层(即 MainImage 和 Sidebar 层)位置需要调整。

在\mypetstore\WebRoot\css 目录下建立样式表文件 jpetstore.css。

| img {<br>border: 0;    | 设置图片无边框(border 值为 0)             |
|------------------------|----------------------------------|
| }                      |                                  |
| #Main{                 |                                  |
| height:100%;           |                                  |
| width:99%;             |                                  |
| background-color:#FFF; |                                  |
| }                      |                                  |
| #Sidebar {             |                                  |
| float: left;           |                                  |
| background:inherit;    |                                  |
| width: 30%;            | 一                                |
| }                      |                                  |
|                        | 又层有京巴,百义层 30%的宽度,注息 Sidebar 前面有# |
| #MainImage {           | 是一个 id 选择器                       |
| float: left;           |                                  |
| background:inherit;    |                                  |
| text-align:center;     | 设置 MainImage 层靠左停靠,继承父层背景色,占     |
| width: 50%;            | 50%的宽度, 文字居中对齐                   |
|                        |                                  |
| 3                      |                                  |

在 Main.html 前添加下面语句引入样式表:

<Link Rel="STYLESHEET" Href="../css/jpetstore.css" Type="text/css">

再打开 Main.html 文件, 会看到如图 2.16 所示页面效果。

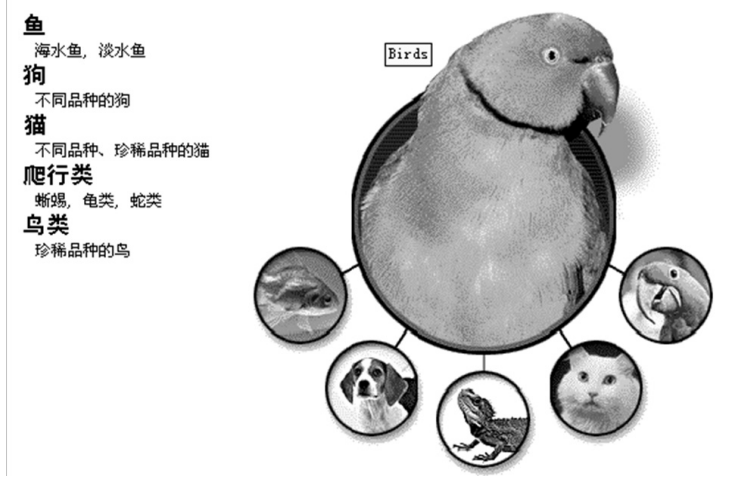

图 2.16 用样式表设置格式的 Main\_body.html 页面效果